## How to Deactivate a Company User

| T        | Sendit Certified  | ≡    |             | Q Search mail |               | × .                                 | ? |       | C | € |
|----------|-------------------|------|-------------|---------------|---------------|-------------------------------------|---|-------|---|---|
|          |                   | 🖬 Se | ecure Inbox | (             |               |                                     |   |       |   |   |
|          | New Email         |      |             | From          | Subject       | Received                            |   | Actio | n |   |
| ::<br>0  | Dashboard         |      | A           | Robert Downey | FW:test       | 09/22/2021 06:34:24 PM Asia/Karachi | e | :     | Î |   |
| ~        |                   |      | A           | Robert Downey | test          | 09/22/2021 04:50:35 PM Asia/Karachi | e | :     | Î |   |
|          |                   |      | R           | Sai Maheshwar | RE:Esign demo | 09/21/2021 03:39:45 PM Asia/Karachi | e | :     | Î |   |
|          | Secure Indox      |      | w           | William Smith | test          | 09/20/2021 08:59:01 AM Asia/Karachi |   | :     | Î |   |
| Ě        | Contact           |      | w           | William Smith | test          | 09/17/2021 04:47:45 PM Asia/Karachi |   | :     | Î |   |
| <b>.</b> | Options ^         |      | A           | Robert Downey | test          | 09/16/2021 02:32:05 PM Asia/Karachi | e | :     | Î |   |
| Θ        | Account Settings  |      | A           | Robert Downey | test          | 09/16/2021 02:22:58 PM Asia/Karachi | e | :     | Î |   |
|          | Admin Settings    |      | A           | Robert Downey | RE: Test      | 09/16/2021 10:23:59 AM Asia/Karachi | e | •     | Î |   |
| <b>±</b> | Downloads & Tools |      | A           | Robert Downey | Test          | 09/15/2021 10:50:41 AM Asia/Karachi |   | :     | Î |   |
| €        | Logout            |      | A           | Carl Rock     | Test          | 09/13/2021 11:33:40 AM Asia/Karachi | e | :     | Î |   |

→ Log into your SenditCertified account and on the side menu click on the "**Options**" and select "**Admin Settings**".

| Ţ        | Sendit Certified   | =                                 |                        |                         |                           | ? | 0 | € |
|----------|--------------------|-----------------------------------|------------------------|-------------------------|---------------------------|---|---|---|
|          |                    | 💼 Admin Settings                  |                        |                         |                           |   |   |   |
|          | New Email          |                                   |                        |                         |                           |   |   |   |
|          | Dashboard          | Company Information User Accounts | Secure Inboxes Outlook | k Add-In Settings       |                           |   |   |   |
| ۲        | Secure Package 🗸 🗸 | Company Logo                      |                        | De                      | fault User Security Image |   |   |   |
| 0        | Secure Vault       | company logo                      |                        |                         | security image            |   |   |   |
| S        | Secure Inbox       |                                   |                        |                         |                           |   |   |   |
| <b>:</b> | Contacts 🗸 🗸       |                                   |                        |                         |                           |   |   |   |
| ۵        | Options 🔨          | Upload Company Logo               |                        | Upload User Security In | nage                      |   |   |   |
| θ        | Account Settings   | CHOOSE FILE                       |                        | CHOOSE FILE             |                           |   |   |   |
| iin a    | Admin Settings     | Company *                         | Division               |                         | Department                |   |   |   |
| Ŧ        | Downloads & Tools  | DRT                               | 2                      |                         | IT                        |   |   |   |
| €        | Logout             | Street Address 1                  | Street Address 2       |                         | Country *                 |   |   |   |

→ Once you are in "Admin Settings" page select "User Accounts" tab.

| F      | Sendit Certified   | ~   | ≡                    |                 |                |                         |                   | ?         |          |     |
|--------|--------------------|-----|----------------------|-----------------|----------------|-------------------------|-------------------|-----------|----------|-----|
|        |                    |     | Admin Settings       |                 |                |                         |                   |           |          |     |
| $\geq$ | New Email          |     |                      |                 |                |                         |                   |           |          |     |
|        | Dashboard          |     | Company Information  | User Accounts   | Secure Inboxes | Outlook Add-In Settings |                   |           |          |     |
|        | Dushbourd          |     | Account Information  | List            |                |                         |                   |           | Create U | Jse |
|        | Secure Package     | × I | Allowed User         |                 |                |                         |                   |           |          |     |
| >      | Secure Vault       |     | Maximum: 5 Active: 3 | Purchase Add On |                |                         |                   |           |          |     |
| 3      | Secure Inbox       |     |                      |                 |                |                         |                   |           | _        |     |
| 2      | Contacts           | ~   |                      |                 |                |                         |                   | ····      | -        |     |
| \$     | Options 🗸          | ~   | First Name           | Last Name       | Email Addre    | SS                      | Status            | Actions   |          |     |
| 9      | Account Settings   |     | Johann               | Hill            | zpingo01@ri    | saumami.art             | Active            | - ( 🖉 ):  | )        |     |
| -<br>- | Admin Settinas     |     | Gvain                | walton          | Isaatycomu@    | pgmailwe.com            | Active            | Edit User | )        |     |
|        | Deverlanda 6 Tabla |     | Brad                 | smith           | htarek.abeed   | 16@gmailwe.com          | Active            | 1         | )        |     |
| -      | Downloads & Tools  | 5   |                      |                 |                |                         | Rows per page: 10 |           | 8 <      | >   |
| •      | Logout             |     |                      |                 |                |                         |                   |           |          |     |

→ Click on the "Edit User" icon for the user that needs to be deactivated.

| T  | Sendit Certified   |                                                                          | ?          |          | € |
|----|--------------------|--------------------------------------------------------------------------|------------|----------|---|
|    |                    | Admin Settings                                                           |            |          |   |
|    | New Email          | Company Information User Accounts Secure Inboxes Outlook Add-In Settings |            |          |   |
| :: | Dashboard          | Account Information                                                      |            |          |   |
| •  | Secure Package 🗸 🗸 | First Name *                                                             |            |          |   |
| 0  | Secure Vault       | Login Information                                                        |            |          |   |
| 2  | Secure Inbox       | Email Address *  Confirm Email Address *                                 |            |          |   |
| •  | Contacts 🗸 🗸       | zpingo01@risaumami.art zpingo01@risaumami.art                            |            |          |   |
| \$ | Options 🔨          | Phone Number * Status *                                                  |            |          |   |
| Θ  | Account Settings   | + 93 V 8754685865                                                        |            |          |   |
| ▦  | Admin Settings     | Lies default sequility impress                                           |            |          |   |
| ₹  | Downloads & Tools  | Se default security image                                                |            | V        |   |
| €  | Logout             |                                                                          | Cancel Sav | e Change | s |

→ In status field change the status to "Inactive" and then click on the "Save Changes" button.

| The second second second second second second second second second second second second second second second se |                    | f" | ≡                                    |                 |                                        | Success!            | • • <del>.</del> . |
|----------------------------------------------------------------------------------------------------|--------------------|----|--------------------------------------|-----------------|----------------------------------------|---------------------|--------------------|
|                                                                                                    |                    |    | 💼 Admin Settings                     |                 |                                        | User account upda   | ted successfully   |
|                                                                                                    | New Email          |    |                                      |                 |                                        | -                   |                    |
|                                                                                                    | Dashboard          |    | Company Information                  | User Accounts   | Secure Indoxes Outlook Add-In Settings |                     |                    |
| •                                                                                                    | Secure Package 🗸 🗸 |    | Account Information                  | List            |                                        | I                   | Create User        |
| 0                                                                                                    | Secure Vault       |    | Allowed User<br>Maximum: 5 Active: 2 | Purchase Add On |                                        |                     |                    |
| 2                                                                                                    | Secure Inbox       |    |                                      |                 |                                        | Q                   | ā u z              |
| •                                                                                                    | Contacts           | ~  | First Name                           | Last Name       | Email Address                          | Statue              | Actions            |
| \$                                                                                                    | Options            | ^  | First Name                           | Last Name       |                                        | Status              | Actions            |
| θ                                                                                                    | Account Settings   |    | Johann                               | Hill            | zpingo01@risaumami.art                 | Inactive            | 1                  |
| ⊞                                                                                                    | Admin Settings     |    | Gvain                                | walton          | lsaatycomu@gmailwe.com                 | Active              | 1                  |
| ÷                                                                                                    | Downloads & Too    | ls | Brad                                 | smith           | htarek.abeed6@gmailwe.com              | Active              | 1                  |
| Ð                                                                                                    | Logout             |    |                                      |                 |                                        | Rows per page: 10 👻 | 1-3 of 3 < >       |

→ Notice the status of a user is changed to "Inactive" and the user is deactivated. A success message is shown above as "User account updated successfully".

 $\longrightarrow$  Repeat these steps to deactivate additional users.